## **Small Claims Tribunal Commence new claims (bulk claims)**

This step-by-step guide outlines the general process required to send documents using iCMS. It is for general guidance only. The screenshots provided hereunder are for general illustration purpose and may not be specific for the case/document concerned.

| Item | Process                                                                                                    | Related screenshots for reference                                                                                                    |
|------|----------------------------------------------------------------------------------------------------|----------------------------------------------------------------------------------------------------|
| 1.   | Login user account<br>Only for specific<br>Organization User ("OU")<br>which is allowed to<br>commence new bulk<br>claims><br>[Note: Please refer to<br>relevant step-by-step guide<br>"Account Login and<br>Logout" for more<br>information if necessary.] | ECCIN  Please fill in the information below. Fields marked with an asterisk (*) are mandatory.                                                                                                    |
| 2.   | Access e-Filing function<br>Click "Small Claims<br>Tribunal"><br>Select "Electronic Filing"><br>Select "Send<br>Document(s)">                                                                                                    | Welcome to Judiciary Web Portall         You can access the services of the integrated Court Case Management System (*ICM5*) in this portal.                Interest<br>Series Document(s)<br>Series Document(s)<br>Series Document(s)<br>Series Document(s)<br>Series Document(s)<br>Series Document(s)<br>Subjects of Document(s)<br>Subjects of Document Rejected<br>Subjects of Document Rejected<br>Subjects of Document Rejected<br>S                                                                                                    |
| 3.   | Select the required<br>function<br>Select "Commence new<br>cases"><br>After reading the "Note to<br>Sender", tick the checkbox<br>"I acknowledge that I have<br>read and understood the<br>Note to Sender above."><br>Click "NEXT">                         | Streen DESCRIPTIONS<br>Description<br>Description<br>Descriptio |

| Item | Process                                                                                                    | Related screenshots for reference                                                                                                    |   |
|------|----------------------------------------------------------------------------------------------------|----------------------------------------------------------------------------------------------------|---|
|      |                                                                                                    | Technical Requirements         15. The documents shall not contain any computer instructions such as computer viruses/malware, and macros, scripts and fields that depend on the execution environment and the execution of which will cause changes to the document (tself.         16. The documents shall be prepared by using common word processing software (e.g. Microsoft Word, Pages, etc). The acceptable file formats (or the "save as type") are TXT, RTF, doc., docs and PDF format.         17. The access to or viewing of the documents shall not require password or access code of any form or invoking any dectyption mechanism.         18. The total size of document(s) submitted in each transaction shall not exceed SOMB.         If the total file size of any document(s) to be submitted at one go exceeds the above limit, the ICMS will prompt the sender that the document(s) to be submitted in the transaction have exceeded the limit at by the Judiciary and the submission is not succeast 10.         19. For more detailed information, please refer to the "Administrative Instructions on Detailed Technical Requirements for using the Judiciary's ICMS".         Others       20. In case of any discrepancies between the English version and the Chinese translation of this note, the English version shall prevail.         Commence new cases       It acknowledge that I have read and understood the Note to Sender above. |   |
| 4.   | Input case details                                                                                                    | Enter court case details                                                                                                    |   |
|      | "Court Level*" is pre-filled<br>as "Small Claims<br>Tribunal"><br>"Case Type*" is pre-filled<br>as "Small Claims Tribunal                                     | Commence new cases Screen ID: EFIL-SCT-00102 Notice  - Nease input your information in English or Chinese - Nead with (1) is required information Enter Court Case Details Court Level* Small Claims Tribunal  Case Type*                                                                                                    |   |
|      | Claim">                                                                                                    | Smail Claims irribunal Claim                                                                                                    |   |
|      | Click "NEXT">                                                                                                    | BACK SAVE DRAFT NEXT                                                                                                    |   |
| 5.   | Input case details (cont'd)<br>Select "No. of claims to be<br>filed*" from the drop-down<br>list><br>[Note: "No. of claims to be                              | Enter number of claims to be filed Commence new cases Screen ID: EFIL-SCT-00102 Notice - Please input your information in English or Chinese - Pleid with (*) is required information Enter Court Case Details                                                                                                    |   |
|      | filed" must be between 21                                                                                                    | Court Level * Small Claims Tribunal                                                                                                    | l |
|      | ana 99.]                                                                                                    | Case Type * Small Claims Tribunal Claim                                                                                                    | 1 |
|      | Click "NEXT">                                                                                                    | No. of claims to be filed " Plesse Select V                                                                                                    |   |
|      |                                                                                                    | BACK SAVE DRAFT NEXT                                                                                                    |   |
| 6.   | Input claim details                                                                                                    | Enter claim details                                                                                                    |   |
|      | Either (a) click "Add" to<br>add new claims one by one,<br>or (b) click "Import Claim<br>Details" to input claim<br>details in one go by way<br>of .xml file> |                                                                                                    |   |

| [Note: The number of new claims filed in a single transaction is at a minimum of 21 claims and at a maximum at 99 claims.]       Commence are save:       Description:         (a) To add new claims one by one       Click "Add">       Input "Claim Amount (HKD)*" and the particulars of Defendant. The particulars of Claimant are pre-filled.>       INote: You may save the submission before commencing new claims." I clip, and/or the step-by-step guide on "Save (and retrieve) a draft submission before commencing new claims." I clip, and/or the step-by-step guide on "Save (and retrieve) a draft submission before commencing new claims." I clip, and/or the step-by-step guide on "Save (and retrieve) a draft submission before commencing new claims." I clip, and/or the step-by-step guide on "Save (and retrieve) a draft submission before commencing new claims." I clip, and/or the step-by-step guide on "Save (and retrieve) a draft submission before commencing new claims." I click "SAVE & CLOSE" to save the claim details.>         (b) To input claim details       Souther set and input the details.>         (b) To input claim details.       Souther set and souther set and souther set                                                                                                    | Item | Process                                                                                                    | Related screenshots for reference                                                                                                    |
|----------------------------------------------------------------------------------------------------|------|----------------------------------------------------------------------------------------------------|----------------------------------------------------------------------------------------------------|
| <ul> <li>(a) To add new claims one by one</li> <li>(b) To input claim details in one go by way of .xml file</li> <li>(b) To input claim details in one go by way of .xml file</li> <li>(c) To input claim details in one go by way of .xml file</li> <li>(b) To input claim details in one go by way of .xml file</li> <li>(c) To input claim details in one go by way of .xml file</li> <li>(b) To input claim details in one go by way of .xml file</li> <li>(c) To input claim details in one go by way of .xml file</li> <li>(b) To input claim details in one go by way of .xml file</li> <li>(c) To input claim details in one go by way of .xml file</li> <li>(c) To input cl</li></ul> |      | [Note: The number of new<br>claims filed in a single<br>transaction is at a minimum<br>of 21 claims and at a<br>maximum at 99 claims.]                                 | Commence new cases<br>Claim Details Summary<br>No. CLAIM AMOUNT<br>(HKD) WAIVER MADE<br>CLAIM AMOUNT<br>(HKD) CLAIMA AMOUNT<br>(HKD) CLAIMA CLAIMA<br>CLAIMA AMOUNT<br>(HKD) CLAIMA CLAIMA<br>CLAIMANT DEFENDANT DOCUMENTS<br>EXCEEDING<br>S75.000)                                                                                                    |
| Click "Add">       [Note: You may save the submission as draft at any time befor confirmation and payment. Please refer to "How to save (and retrieve) a draft submission before commencing new claims" or clip. and/or the step-by-step guide on "Save (and retrieve) a d submission before commencing new claims" or clip. and/or the step-by-step guide on "Save (and retrieve) a d submission before commencing new claims" or clip. and/or the step-by-step guide on "Save (and retrieve) a d submission before commencing new claims" or clip. and/or the step-by-step guide on "Save (and retrieve) a d submission before commencing new claims" or clip. and/or the step-by-step guide on "Save (and retrieve) a d submission before commencing new claims" or clip. and/or the step-by-step guide on "Save (and retrieve) a d submission before commencing new claims" or clip. and/or the step-by-step guide on "Save (and retrieve) a d submission before commencing new claims" or clip. and/or the step-by-step guide on "Save (and retrieve) a d submission before commencing new claims" or clip. and/or the step-by-step guide on "Save (and retrieve) a d submission before commencing new claims" or clip. and/or the step-by-step guide on "Save (and retrieve) a d submission before commencing new claims" or clip. and/or the step-by-step guide on "Save (and retrieve) a d submission before commencing new claims" or clip. and/or the step-by-step guide on "Save (and retrieve) a d submission before commencing new claims" or clip. and/or the step-by-step guide on "Save (and retrieve) a d submission before commencing new claims" or clip. and/or the step-by-step guide on "Save (and retrieve) a d submission before commencing new claims" or clip. and/or the step-by-step guide on "Save (and retrieve) a d submission before commencing new claims" or clip. and/or the step-by-step guide on "Save (and retrieve) a distribution or claims or claims or claims or claims or claims or claims or claims or claims or claims or claims or claim                                                   |      | (a) <u>To add new claims one</u> <u>by one</u>                                                                                                    | No records found.           Add moort Claim Datalis         3 Upload Documents         9           BACK         SAVE DRAFT         NEXT                                                                                                    |
| <ul> <li>Input "Claim Amount (HKD)*" and the particulars of Defendant. The particulars of Claimant are pre-filled.&gt;</li> <li>Click "Add" to add other Defendant, if necessary&gt;</li> <li>Click "SAVE &amp; CLOSE" to save the claim details&gt;</li> <li>Repeat the steps to add other claims and input the details&gt;</li> <li>(b) To input claim details in one go by way of .xml file</li> <li>Click "Import Claim Details (N)</li> <li>Click "BROWSE FILES"&gt;</li> <li>[Note: You may also use "Drag and drop file here" to upload .xml</li> </ul>                                                                                                    |      | Click "Add">                                                                                                    | [Note: You may save the submission as draft at any time before                                                                                                    |
| Click "Add" to add<br>other Defendant, if<br>necessary><br>Click "SAVE &<br>CLOSE" to save the<br>claim details><br>Repeat the steps to add<br>other claims and input<br>the details><br>(b) To input claim details<br>in one go by way<br>of .xml file<br>Click "BROWSE<br>FILES"><br>[Note: You may also use<br>"Drag and drop file<br>here" to upload .xml                                                                                                    |      | Input "Claim Amount<br>(HKD)*" and the<br>particulars of<br>Defendant. The<br>particulars of Claimant<br>are pre-filled.>                                              | confirmation and payment. Please refer to "How to save (and<br>retrieve) a draft submission before commencing new claims" video<br>clip, and/or the step-by-step guide on "Save (and retrieve) a draft<br>submission before commencing new claims" for more information.]                                                                                                    |
| Click "SAVE &<br>CLOSE" to save the<br>claim details><br>Repeat the steps to add<br>other claims and input<br>the details><br>(b) To input claim details<br>in one go by way<br>of .xml file<br>Click "Import Claim<br>Details"><br>(b) To input claim details<br>in one go by way<br>of .xml file<br>Click "BROWSE<br>FILES"><br>[Note: You may also use<br>"Drag and drop file<br>here" to upload .xml                                                                                                    |      | Click "Add" to add<br>other Defendant, if<br>necessary>                                                                                                    | Claim Amount (HKD)*① Intended Action                                                                                                    |
| Defendant          Repeat the steps to add other claims and input the details>       No. catecopy subname dremate name (end) subname (end) subname                                                 |      | Click "SAVE &<br>CLOSE" to save the<br>claim details>                                                                                                    | NO. CATEGORY SURNAME CIVEN NAME (ENG) LANAME (ENG) LANAME (CHI) LANAME (CHI) NAME (CHI) NAME (CHI) LANAME (CHI)<br>(ENG) (CHI) NAME (CHI) NAME (CHI) (CHI) NAME (CHI)<br>1 Corp ✔ MTR Corpc 중港網路相 Edit                                                                                                    |
| <ul> <li>(b) To input claim details<br/>in one go by way<br/>of .xml file</li> <li>Click "Import Claim<br/>Details"&gt;</li> <li>Click "BROWSE<br/>FILES"&gt;</li> <li>[Note: You may also use<br/>"Drag and drop file<br/>here" to upload .xml</li> </ul>                                                                                                    |      | Repeat the steps to add<br>other claims and input<br>the details>                                                                                                    | Defendant No. CATEGORY SURNAME GIVEN NAME (ENG) SURNAME GIVEN NAME (CHI) TOTAL NO. OF<br>(ENG) (CHI) GIVEN NAME (CHI) TOTAL NO. OF<br>(CHI) CHI) NAME (CHI) CHI<br>(CHI) CHI<br>(C |
| Click "Import Claim<br>Details"><br>Click "BROWSE<br>FILES"><br>[Note: You may also use<br>"Drag and drop file<br>here" to upload .xml                                                                                                    |      | (b) <u>To input claim details</u><br><u>in one go by way</u><br><u>of .xml file</u>                                                                                    | CANCEL PREVIOUS CLAIM HEXT CLAIM Claim 1 / GO SAVE & CLOSE                                                                                                    |
| Click "BROWSE<br>FILES"><br>[Note: You may also use<br>"Drag and drop file<br>here" to upload .xml                                                                                                    |      | Click "Import Claim<br>Details">                                                                                                    | ne Drag and drop file here                                                                                                    |
| [Note: You may also use<br>"Drag and drop file<br>here" to upload .xml                                                                                                    |      | Click "BROWSE<br>FILES">                                                                                                    | S S BROWSE FILES                                                                                                    |
| file. Please refer to the<br>step-by-step guide<br>"Upload document<br>using 'drag and drop'                                                                                                    |      | [Note: You may also use<br>"Drag and drop file<br>here" to upload .xml<br>file. Please refer to the<br>step-by-step guide<br>"Upload document<br>using 'drag and drop' | Uploaded Documents Document Name Type Size (0 B) No Document Uploaded. CLOSE OK                                                                                                    |

| Item | Process                                                                                                    | Related screenshots for reference                                                                                                    |
|------|----------------------------------------------------------------------------------------------------|----------------------------------------------------------------------------------------------------|
|      | feature" for more<br>information.]<br>Select the .xml file from<br>the local drive and<br>upload>                                                                                                    | Cypen       Image: State of State         Cypen       Image: State of State         Cypen (a + - + + + +)       This PC - Instate p - 2004 yml (3)         Cypen (a + + + + + +)       This PC - Instate p - 2004 yml (3)         Cypen (a + + + + + +)       This PC - Instate p - 2004 yml (3)         Cypen (a + + + + + + +)       This PC - Instate p - 2004 yml (3)         Cypen (a + + + + + + +)       This PC - Instate p - 2004 yml (3)         Cypen (a + + + + + + + + + + + + + + + + + +                                                                                                    |
|      | If the uploaded .xml file<br>is incorrect, click<br>"Delete" and upload the<br>file again><br>Or click "OK" to<br>confirm the upload>                                                                | Drag and drop file here       Or       BROWSE FILES       Uploaded Documents       Document Name     Type       Size (24.5       Claim_Details_21       _All-Eng.xml       CLOSE       OK                                                                                                    |
| 7.   | Upload documents<br>Either (a) click "Upload" to<br>upload the documents for<br>each claim one by one, or<br>(b) click "Upload<br>Documents" to upload the<br>documents for all claims in<br>one go> | Upload documents         Commence new cases         Claim Details Summary         (K ( 1 2 3 ))         CLAIM AMOUNT<br>(HKO)         No.       CLAIM AMOUNT<br>(HKO)         No.       CLAIM AMOUNT<br>(HKO)         2       SZ001         Claim Details ()       Consolid (Lam M)         Commence new cases       STS.000         2       SZ001         Commence new cases       STS.000         2       SZ001         Commence new cases       STS.000         2       SZ001         Consolid (Lam M)       Lucice (N2)         STS.000       STS.000         2       SZ001         Consolid (Lam M)       Lucice (N2)         R       Consolid (Lam M)         Limited Strengt (Lam M)       Lucice (N2)         R       STS.000         R       Lam M         Limited Strengt (Lam M)       Lucice (N2)         Limited Strengt (Lam M)       Lucice (N2)         Limited Strengt (Lam M)       Lucice (N2)         Limited Strengt (Lam M)       Lucice (N2)         Limited Strengt (Lam M)       Lucice (N2)         Limited Strengt (Lam M)       Lucice (N2)         Limited Streng |

| Item | Process                                                                                                    | Related screenshots for reference                                                                                                    |
|------|----------------------------------------------------------------------------------------------------|----------------------------------------------------------------------------------------------------|
|      | (a) <u>To upload the</u><br><u>documents for each</u><br><u>claim one by one</u>                                                                                                    | Commence new cases                                                                                                    |
|      | Click "Upload">                                                                                                    | (HKD) (AFTER<br>(HKD) (AFTER<br>NO. CLAIM AMOUNT WAIVER MADE ABANDONING ANY<br>(HKD) (HKD) CLAIMS CLAIMANT DEFENDANT DOCUMENTS<br>(HKD) EXCEEDING<br>\$75,000]                                                                                                    |
|      | Documents bundled for<br>submission in<br>commencing new cases<br>are as follows:                                                                                                    | 21 6.210.01 Corporation Lam H United RAR2 Lam H United RAR2 Lam H |
|      | <ul> <li>"Title to Claim:<br/>General Form<br/>(Form 1)"</li> <li>"Form of Claim<br/>(Form 2)"</li> <li>"Letter of<br/>Authorization"<br/>(optional)</li> <li>"Document Name*" of<br/>the bundled documents<br/>are prefilled and cannot</li> </ul>                                          | Commence new cases       Screen ID: EFIL:SCT-0005         Notice       • Field with (*) is required information         Documents Details       • PURPOSE         1       Occument Name *         1       Titles to Clercel form (Form 1)         Occument Name *       • For Filing •         Occument Name *       • For Filing •         Upgood File* ⑦       •         Upgood File* ⑦       •                                                                                                    |
|      | "PURPOSE" is pre-<br>filled with "For filing"<br>and cannot be                                                                                                    |                                                                                                    |
|      | Changed><br>Check if "Document<br>Language*" is pre-<br>filled correctly><br>Click "Upload"><br>Click "BROWSE<br>FILES"><br>[Note: You may also use<br>"Drag and drop file<br>here" to upload<br>document file. Please<br>refer to the step-by-step<br>guide "Upload<br>document using 'drag | Drag and drop file here<br>or<br>BROWSE FILES<br>Uploaded Documents<br>Document Uploades.<br>No Document Uploades.                                                                                                    |

| Item | Process                                                                                          | Related screenshots for reference                                                                                                    |
|------|--------------------------------------------------------------------------------------------------|----------------------------------------------------------------------------------------------------|
|      | and drop' feature" for<br>more information.]                                                     | Image: Second second second |
|      | Select the document<br>from the local drive and<br>upload>                                       | Name         Date modified         bps         Size           Image: CS2.pdf         13//2024 1327 pm         Microsoft Edge P         107.83           Image: CS2.pdf         13//2024 1327 pm         Microsoft Edge P         107.83           Image: CS2.pdf         12//2024 1024 Microsoft Edge P         107.83           Image: CS2.pdf         12//2024 1024 Microsoft Edge P         107.83           Image: CS2.pdf         12//2024 1024 Microsoft Edge P         107.83           Image: CS2.pdf         12//2024 1024 Microsoft Edge P         107.83           Image: CS2.pdf         12//2024 1024 Microsoft Edge P         107.83           Image: CS2.pdf         12//2024 1024 Microsoft Edge P         107.83           Image: CS2.pdf         12//2024 1024 Microsoft Edge P         107.83           Image: CS2.pdf         12//2024 1024 Microsoft Edge P         107.83           Image: CS2.pdf         12//2024 1024 Microsoft Edge P         107.83           Image: CS2.pdf         12//2024 1024 Microsoft Edge P         107.83           Image: CS2.pdf         12//2024 1024 Microsoft Edge P         107.83           Image: CS2.pdf         12//2024 1024 Microsoft Edge P         107.83           Image: CS2.pdf         12//2024 1024 Microsoft Edge P         107.83                                                                                                    |
|      | Click "Preview" to view<br>the image of the<br>uploaded document>                                | Music         © 3,052 pdf         21//2034 11/0 sm         Microsoft Sape 8         67 kill           Weiter         © 6,052 pdf         21//2034 11/0 sm         Microsoft Sape 8         54 kill         Fill           Video         © 6,052 pdf         21//2034 11/0 sm         Microsoft Sape 8         54 kill         Size (0 B)         Fill           Video         © 7,052 pdf         21//2034 11/0 sm         Microsoft Sape 8         54 kill         Size (0 B)         Fill         Size (0 B)         Fill         Size (0 B)         Fill         Size (0 B)         Size (0 B)         Si                                                                                                    |
|      | If the uploaded<br>document is incorrect,<br>click "Delete" and<br>upload the document<br>again> | 2 Document Lang<br>English<br>Upload Hill * 2<br>Document Name*                                                                                                    |
|      | Or click "OK" to confirm the upload>                                                             | ne Drag and drop file here<br>or<br>BROWSE FILES                                                                                                    |
|      | Repeat the steps to<br>upload for all bundled<br>documents>                                      | T Uploaded Documents<br>Document Name Type Size (106.6<br>KB)<br>1_CFI.pdf pdf 106.6 KB Preview Delete<br>ang CLOSE OK                                                                                                    |
|      | Click "Add Document"<br>if other document(s) is<br>to be filed in the same<br>claim>             | Commence new cases Screen ID: EFIL-SCT-00005                                                                                                    |
|      | Click "SAVE &<br>CLOSE" to save the                                                              | Notice<br>- Field with (1) is required information<br>Documents Details                                                                                                    |
|      | uploaded documents for<br>each claim>                                                            | Document Name*     For Foling       1     Document Name*       Trie to Claim: Ceneral Form (Form 1):     V       Document Language*     English                                                                                                    |
|      | Repeat the steps to<br>upload documents of<br>other claims>                                      | Uplead File* (?)<br>1_CFI.pdf(06.64KB) Reset<br>Document Name*<br>English For Filing<br>Uplead File* (?)<br>1_CF2.pdf(66.57KB) Reset                                                                                                    |
|      | (b) <u>To upload the</u><br><u>documents for all</u><br>claims in one go                         | Total 2 file(a) (77.21KB)       Add Document                                                                                                    |

| Item | Process                                                                                                    | Related screenshots for reference                                                                                                    |
|------|----------------------------------------------------------------------------------------------------|----------------------------------------------------------------------------------------------------|
|      | Click "Upload<br>Documents"                                                                                                    | Claim Details Summary                                                                                                    |
|      | Click "BROWSE<br>FILES">                                                                                                    | NO. CLAIM ANOUNT WAIVER MADE ABRANY CLAIMANT DEFENDANT DOCUMENTS<br>(HKD) WAIVER MADE ACCAUME EXCEEDING<br>S75,000)<br>21 6,210.01 - Comportion Lam 林 Lipload (0/2) Edit Delete                                                                                                    |
|      | [Note: You may also use<br>"Drag and drop file<br>here" to upload<br>document file. Please<br>refer to the step-by-step<br>guide "Upload<br>document using 'drag<br>and drop' feature" for<br>more information.]<br>Select the multiple<br>documents from the<br>local drive and upload> | Add Import Claim Details () Unload Documents<br>Unload drop file here<br>or<br>BROWSE FILES<br>Unload Documents<br>Degreent Name<br>Document Uploaded.<br>CLOSE OK                                                                                                    |
|      |                                                                                                    | n 28 10 10                                                                                                    |
|      |                                                                                                    | Name         Date modified         Type         Size           Image: Cripted in 13/1/2004 337 pm         Microsoft Edge P         107 K8           Image: Cripted in 13/1/2004 337 pm         Microsoft Edge P         107 K8           Image: Cripted in 13/1/2004 337 pm         Microsoft Edge P         107 K8                                                                                                    |
|      |                                                                                                    | This PC         C2 C72.pdf         C2 1/2/2041 1028 am         Moreoset 15g. P         67 18         PC         PC           3 D Objects         C3 C12.pdf         C2 1/2/2041 1028 am         Moreoset 15g. P         67 18         PC         67 18         PC         67 18         PC         67 18         PC         67 18         PC         67 18         PC         17 18         PC         17 18                                                                                                    |
|      |                                                                                                    | Co<br>File name: T_CF1.pdf ''L_CF2.pdf ''L_CF1.pdf ''L_CF2.pdf ''L_CF2.pdf ''L_CF2.pdf ''L_C |
|      |                                                                                                    |                                                                                                    |

| Process                                          | Related screenshots for                                   | r reference                                                        |                |                |                          |
|--------------------------------------------------|-----------------------------------------------------------|--------------------------------------------------------------------|----------------|----------------|--------------------------|
| Click "Preview" to view the image of the         |                                                           |                                                                    |                |                |                          |
| uploaded document(s) >                           | C                                                         | )<br>rag and drop file                                             | here           |                |                          |
|                                                  |                                                           | or                                                                 |                |                |                          |
| If the uploaded                                  |                                                           | 01                                                                 |                |                |                          |
| document(s) is                                   |                                                           | BROWSE FILES                                                       |                |                |                          |
| incorrect, click "Delete"                        |                                                           |                                                                    |                |                |                          |
| and upload the                                   |                                                           |                                                                    |                |                | The second second second |
| document(s) again>                               | Uploaded Documents                                        |                                                                    |                |                |                          |
|                                                  | Document Name                                             | Type                                                               | Size (2.7      |                |                          |
|                                                  | 1.001.045                                                 |                                                                    | MB)            | Desuiser       | Delete                   |
|                                                  | 1_CF1.pdf                                                 | pdf                                                                | 66.6 KB        | Dreview        | Delete                   |
|                                                  | 2 CELpdf                                                  | pdf                                                                | 106.6 KB       | Preview        | Delete                   |
|                                                  | 2_CF2.pdf                                                 | pdf                                                                | 66.6 KB        | Preview        | Delete                   |
|                                                  | 3_CF1.pdf                                                 | pdf                                                                | 106.6 KB       | Preview        | Delete                   |
|                                                  | 3_CF2.pdf                                                 | pdf                                                                | 66.6 KB        | Preview        | Delete                   |
| Or click "OK" to                                 | / CEI pdf                                                 | ndf                                                                | 106.6 KB       | Dreview        | Delete                   |
| confirm the unlead                               |                                                           |                                                                    |                |                |                          |
| commune uproad>                                  |                                                           | 10                                                                 | 57 Q 1/D       |                | 6.1.1                    |
|                                                  | 14_CF1.pdf                                                | pat                                                                | 53.2 KB        | Preview        | Delete                   |
|                                                  | 14_CF2.pdf                                                | pdi                                                                | 60.0 KD        | Droviow        | Delete                   |
|                                                  | 15_CF1.pdf                                                | pdi                                                                | 53.2 KB        | Dreview        | Delete                   |
|                                                  | 16 CFLpdf                                                 | pdf                                                                | 53.2 KB        | Preview        | Delete                   |
|                                                  | 16 CF2.pdf                                                | pdf                                                                | 66.6 KB        | Preview        | Delete                   |
|                                                  | 17_CF1.pdf                                                | pdf                                                                | 53.2 KB        | Preview        | Delete                   |
|                                                  | 17_CF2.pdf                                                | pdf                                                                | 66.6 KB        | Preview        | Delete                   |
|                                                  | 18_CF1.pdf                                                | pdf                                                                | 53.2 KB        | <u>Preview</u> | Delete                   |
|                                                  | 18_CF2.pdf                                                | pdf                                                                | 66.6 KB        | <u>Preview</u> | Delete                   |
|                                                  | 19_CF1.pdf                                                | pdf                                                                | 53.2 KB        | <u>Preview</u> | Delete                   |
|                                                  | 19_CF2.pdf                                                | pdf                                                                | 66.6 KB        | <u>Preview</u> | <u>Delete</u>            |
|                                                  | 20_CF1.pdf                                                | pdf                                                                | 53.2 KB        | <u>Preview</u> | Delete                   |
|                                                  | 20_CF2.pdf                                                | pdf                                                                | 66.6 KB        | <u>Preview</u> | <u>Delete</u>            |
|                                                  | 21_CF1.pdf                                                | pdf                                                                | 53.2 KB        | <u>Preview</u> | Delete                   |
|                                                  | 21_CF2.pdf                                                | pdf                                                                | 66.6 KB        | <u>Preview</u> | Delete                   |
|                                                  | CLOSI                                                     | •                                                                  | ОК             |                |                          |
| After all documents are uploaded click "NEXT" to | Commence new cases                                        |                                                                    |                | Screen ID:     | EFIL-SCT-00103           |
| continue                                         | Claim Details Summary                                     |                                                                    |                |                |                          |
| continue                                         |                                                           |                                                                    |                |                |                          |
|                                                  | CI &I                                                     |                                                                    |                |                |                          |
|                                                  | (HH<br>NO. CLAIM AMOUNT WAIVER MADE ABAN<br>(HKD) EX<br>4 | D) (AFTER<br>DONING ANY<br>CLAIMS CLAIMANT<br>(CEEDING<br>(75,000) | DEFENDANT DOC  | UMENTS         |                          |
|                                                  | 21 6,210.01                                               | - Corporation La<br>Limited 有限公<br>司                               | m # <u>Upk</u> | ad (2/2) Edit  | Delete                   |
|                                                  |                                                           |                                                                    |                |                |                          |
|                                                  |                                                           |                                                                    |                |                |                          |
|                                                  | Add Import Claim Details 🕐 Upload Documents 🕐             |                                                                    |                |                |                          |

| Item | Process                                                                                                    | Related screenshots for reference                                                                                                    |
|------|----------------------------------------------------------------------------------------------------|----------------------------------------------------------------------------------------------------|
|      | [Note: If the actual number<br>of claims filed is not in<br>alignment with "No. of<br>claims to be filed" (at item<br>5 above), a warning<br>message will be displayed.<br>You may rectify the data<br>inputted by clicking<br>"BACK", or proceed<br>without rectification by<br>clicking "CONFIRM".] | Information<br>"No. of claims to be filed" doesn't match the<br>exact no. of claims to be filed<br>Confirm to proceed?<br>BACK CONFIRM                                                                                                    |
| 8.   | Information message<br>Information message is<br>displayed for confirmation<br>><br>Click "BACK" to rectify<br>the data inputted, or click<br>"CONFIRM" to proceed<br>without rectification>                                                                                                    | Information         Has the Form 2 been dated and signed?         Please take notice that the Claimant and/or         Defendant's addresses should not be PO Box         or non-local addresses.         BACK         CONFIRM                                                                                                    |
| 9.   | Confirm details of the<br>filing<br>Navigate and check the<br>inputted details of each<br>claim by clicking "NEXT<br>CLAIM" or enter the<br>sequence number of the<br>specific claim, and then<br>click "GO"><br>If filing details of all claims<br>are in order, click<br>"CONFIRM">                 | Confirm claim details Commence new cases Confirm Input Details Claim Details (1/21) Court Level Small Claims Tribunal Case Type Small Claims Tribunal Claim Claim Amount (HKD) 6001 Waker Made No Claim Amount (HKD) (after abandoning any claims exceeding \$75,000) D No. P Surrame of Contact Person Si Chart Name of Contact Person T T H, No of Contact Person T T H, No of Contact Person T T T H, No of Contact Person T T T T T T T T T T T T T T T T T T T |
|      | Or, if filing details are not<br>in order, click "BACK" to<br>return to the previous steps<br>to rectify >                                                                                                    | (BSZ) Uploaded Documents           No.         Document name         Document<br>Language         PURPOSE         Upload File           1         Tatle to Claim: Ceneral Form (Form 1)         English         For Filing         LCFLpdf(106.64HB)           2         Form of Claim (Form 2)         English         For Filing         LCFLpdf(106.64HB)           2         Form of Claim (Form 2)         English         For Filing         LCFLpdf(106.65HB)                                                                                                    |

| Item | Process                                                                                                    | Related screenshots for reference                                                                                                    |                                                                                                    |  |
|------|----------------------------------------------------------------------------------------------------|----------------------------------------------------------------------------------------------------|----------------------------------------------------------------------------------------------------|--|
| 10.  | Payment                                                                                                    | Payment of filing and Bailiff fees                                                                                                    |                                                                                                    |  |
|      | Review the payment items>                                                                                                    | Commence new cases Payment of Filing and Bailiff Fees                                                                                                    | Screen ID: EFIL-SCT-00107                                                                                                    |  |
|      | If the payment items are in                                                                                                    | NO. DEFENDANT DAVMENT ITEM(S)                                                                                                    | FFF(HKD)                                                                                                    |  |
|      | order, click "PAY" >                                                                                                    | 1 DI-Wong 🛱 Watchman and Bailiff Conveyance under Small Claims Tribunal (Fees) Rules - Bailiff to deliver claim docum                                                                                                    | nents, per 20.00                                                                                                    |  |
|      |                                                                                                    | D1-Wong 黄 All Procedural Fees under Small Claims Tribunal (Fees) Rules - Filing of a claim                                                                                                    | 16.00                                                                                                    |  |
|      | Click "OK" in the popup of                                                                                                    | 2 DI-Llu 🕸 Watchman and Bailiff Conveyance under Small Claims Tribunal (Fees) Rules - Bailiff to deliver claim docur<br>address                                                                                                    | nents, per 20.00                                                                                                    |  |
|      | "Proceed for payment?">                                                                                                    | 2 DI-Liu 🙍 All Procedural Fees under Small Claims Tribunal (Fees) Rules - Filing of a claim                                                                                                    | 16.00                                                                                                    |  |
|      |                                                                                                    | 3 DI-Chan Me Watchman and Balliff Conveyance under Small Claims Tribunal (Fees) Rules - Bailiff to deliver claim docur<br>address                                                                                                    | nents, per 20.00                                                                                                    |  |
|      |                                                                                                    | 3 DI-Chan l All Procedural Fees under Small Claims Tribunal (Fees) Rules - Filing of a claim                                                                                                    | 16.00                                                                                                    |  |
|      |                                                                                                    |                                                                                                    |                                                                                                    |  |
|      |                                                                                                    | 18 DI-Liu  B Watchman and Balliff Conveyance under Small Claims Tribunal (Fees) Rules - Balliff to deliver claim docur<br>address                                                                                                    | nents, per 180.00                                                                                                    |  |
|      |                                                                                                    | 18 DI-Liu 🏚 All Procedural Fees under Small Claims Tribunal (Fees) Rules - Filing of a claim                                                                                                    | 32.00                                                                                                    |  |
|      |                                                                                                    | 19 DI-Liu 🦉 Watchman and Bailiff Conveyance under Small Claims Tribunal (Fees) Rules - Bailiff to deliver claim docur<br>address                                                                                                    | nents, per 190.00                                                                                                    |  |
|      |                                                                                                    | 19 DI-Liu 🥬 All Procedural Fees under Small Claims Tribunal (Fees) Rules - Filing of a claim                                                                                                    | 32.00                                                                                                    |  |
|      |                                                                                                    | 20 DT-Leung 🗱 Watchman and Bailiff Conveyance under Small Claims Tribunal (Fees) Rules - Bailiff to deliver claim docur<br>address                                                                                                    | nents, per 200.00                                                                                                    |  |
|      |                                                                                                    | 20 DI-Leung All Procedural Fees under Small Claims Tribunal (Fees) Rules - Filing of a claim     21 DI-Leung Ht Watchman and Balliff Conversionce under Small Claims Tribunal (Fees) Dules - Balliff to deliver claim docur                                                                                                    | 32.00                                                                                                    |  |
|      |                                                                                                    | 21 DN-1 am M All Procedural Fees under Small Claims Tribunal (Fees) Rules - Filing of a claim                                                                                                    | 32.00                                                                                                    |  |
| 11   | Permant (cont2d)                                                                                                    | Proceed for payment?<br>CANCEL OK Ve                                                                                                    |                                                                                                    |  |
| 11.  | Payment (cont'd)                                                                                                    | 500                                                                                                    |                                                                                                    |  |
|      | Select one of the "Payment<br>Method" and the "PAY"<br>button will be activated<br>Click "PAY" ><br>[Note: You will be<br>redirected to the website of<br>External Payment Service<br>Provider for payment.<br>Upon successful payment,<br>you will be redirected back<br>to iCMS to proceed to item<br>12.] | Year       Judiciary Online Payment Service         Marchant Name       Inb Judiciary         Marchant Name       Inb Judiciary David Name         Marchant Name       Inb Judiciary David Name         Marchant Name       Inb Judiciary David Name         Marchant Name       Inb Judiciary David Name         Marchant Name       Inb Judiciary David Name         Marchant Name       Inb Judiciary David Name         Marchant Name       Inb Judiciary David Name         Marchant Name       Inb Judiciary David Name | sary.<br>herwise your<br>at the moment. If<br>d payment<br>it. We apologise for<br>ing online payment.<br>te case party or<br>hline payment by<br>count: |  |

| Item | Process                                                                                                    | Related screenshots for reference                                                                                                    |                                        |
|------|----------------------------------------------------------------------------------------------------|----------------------------------------------------------------------------------------------------|----------------------------------------|
| 12.  | Acknowledgement<br>Click "SAVE<br>ACKNOWLEDGEMENT"><br>Click "DOWNLOAD" in<br>the popup of "Confirm to                                                                                                    | Commence new cases Acknowledgement submitted By Mr.Chan ( ,10000) Submitted On Corporation Limited Submitted On e-Pilling Transaction Reference No. 1906/2024 1020:54 e-Payment Transaction Date Time 1906/2024 1020:49 e-Payment Transaction Reference No. C202406B7000381                                                                                                    | *<br>Screen ID: EFIL-SCT-00108         |
|      | download file?"><br>Click "Open file" to<br>retrieve the<br>Acknowledgement>                                                                                                    | Credit Card(PCB)  Transaction Summary  No. PAYMENT ITEM(S)  Watchman and Balliff Conveyance under Small Claims Tribunal (Fees) Rules - Balliff to deliver claim documents, per address All Procedural Fees under Small Claims Tribunal (Fees) Rules - Filing of a claim                                                                                                    | FEE(HKD)<br>2000<br>1600               |
|      | Click "SAVE PAYMENT<br>RECEIPT"><br>Click "DOWNLOAD" in<br>the popup of "Confirm to<br>download file?"><br>Click "Open file" to<br>retrieve the Payment<br>Receipt>                                                                                                   | 1       The to Claim (Form 2)       English       For Filing       19_CF2.pdf(56.57KB)       19         2       1       The to Claim (Form 2)       English       For Filing       20_CF1.pdf(56.57KB)       19         20       1       The to Claim (Form 2)       English       For Filing       20_CF1.pdf(56.57KB)       19         20       2       Form of Claim (Form 2)       English       For Filing       20_CF2.pdf(56.57KB)       19         21       1       The to Claim (Form 2)       English       For Filing       20_CF2.pdf(56.57KB)       19         21       1       The to Claim (Form 2)       English       For Filing       21_CF2.pdf(56.57KB)       19         22       2       Form of Claim (Form 2)       English       For Filing       21_CF2.pdf(56.57KB)       19         23       2       Form of Claim (Form 2)       English       For Filing       21_CF2.pdf(56.57KB)       19         24       2       Form of Claim (Form 2)       English       For Filing       21_CF2.pdf(56.57KB)       19         25       Form of Claim (Form 2)       English       For Filing       21_CF2.pdf(56.57KB)       19         Confirm to download file?         CLOSE       Download <td< th=""><th>xxxxxxxxxxxxxxxxxxxxxxxxxxxxxxxxxxxxxx</th></td<> | xxxxxxxxxxxxxxxxxxxxxxxxxxxxxxxxxxxxxx |
| 13.  | Acknowledgement<br>message sent to the<br>message box of OU<br>[Note: The<br>acknowledgement message<br>will also be sent to the<br>message box of Default OU<br>if the cases concerned have<br>not been assigned to any<br>designated OUs by way of<br>case profile] | Open file     Open file     Open file     Open file     Open file     Open file     Open file     Open file     Open file     Open file     Open file                                                                                                    | ****                                   |

| Item | Process                     | Related screenshots for reference                                                                                                    |
|------|-----------------------------|----------------------------------------------------------------------------------------------------|
|      | Click "Home">               | Message Details Screen ID: EXT-MSG-00002<br>(Back d                                                                                                    |
|      | Access Message Box>         | Interception         New Electronic Submission Received           Date/Time         19/05/2024-1021           From         Court Registry, Small Claims Tribunal           To         ittoooul                                                                                                    |
|      | Click the message header to | This message serves to confirm the successful completion of the submission of the document(s) (e-Filing Transaction Reference No. E1996000020) submitted via iCMS on 19106/2024 10:20. (Time is expressed in 24-hour format.)                                                                                                    |
|      | read the content>           | Upon acceptance of the submission of the document(s), you will receive a message confirming the same.<br>Please click the attachment link to obtain the acknowledgement (and the payment receipt, if any).<br>Acknowledgement - e-Filing Transaction Defension No.2399600020<br>Devined to each - e-Devence Transaction Defension No. 12996000020                                                                                                    |
|      | [Note: Acknowledgement      | - synthetic receiption of the transmission metric metric receiption of the control of the control of the transmission of the transmission of transmission of the tr    |
|      | and Payment Receipt can     | normally open to the public of (b) at the time when the Registry is next open for the proceeding to include international data and a more and a segment of the public of the public of (b) at the time when the Registry is next open for the proceeding to which the document relates, which ere is earlier.<br>Opening hours of the Registry                                                                                                    |
|      | also be downloaded again    | Mondays to Fridays : 8x5 am. to 100 p.m. and 200 p.m. to 530 p.m.<br>Saturdayn, Sundays : Closed                                                                                                    |
|      | from the message, if        | and vuolic Holidays                                                                                                    |
|      | necessary.]                 | Acknowledgement - e-Filing TRN-E1996000020.pdf                                                                                                    |
|      |                             | 493KB Payment Receipt - e-Payment TRN-C202406197000381.pdf                                                                                                    |
|      |                             | . Seoke                                                                                                    |
|      |                             | Covinced all files in a zip file                                                                                                    |
| 14.  | Internal process by         | Sender will receive message in iCMS message box after internal                                                                                                    |
|      | Judiciary                   | vetting by Judiciary                                                                                                    |
|      |                             | [Note: Sender will receive a separate message in iCMS message box                                                                                                    |
|      |                             |                                                                                                    |
| 15   | "Now Case Created"          | Massage box with massage header(s) appears on the landing page                                                                                                    |
| 15.  | message sent to the         | Message box with message neader(s) appears on the fanding page                                                                                                    |
|      | message box of OU           | Message Box Screen ID: EXT-MSG-00001                                                                                                    |
|      | message box of OO           | All Read Unread C                                                                                                    |
|      | [Note: The message will     | SUBJECT         • DATE/TIME         FROM         FILE @           ISCTC 1460/024         SCTC 1467/024         SCTC 1467/02                                                                                                    |
|      | also be sent to the message | ISSC 104/2024, SCTC 1444/2024, SCTC 1443/2024, SCTC 1443/2024, SCTC 1443/2024, SCTC 1444/2024, SCTC 1444/2024, SCTC 1443/2024, SCTC 1443/2024, SCTC 144                        |
|      | box of Default OU if the    | [TRN:E1996000020] Document Rejected         10:56         Court Registry, Small Claims Tribunal         -           [TRN:E1997000043] New Electronic Submission Received         09:40         Court Registry, Small Claims Tribunal         10:54KB                                                                                                    |
|      | cases concerned have not    | [SCTC 1340/2024] Document(s) Filed / Lodged 19/06/2024 Court Registry, Small Claims Tribunal -                                                                                                    |
|      | been assigned to any        | ISICE 1540/2024 Document(s) Filed / Lodged     19/06/2024     Court Registry, Small claims Inbunal     -       [SCTC 1340/2024] Document(s) Filed / Lodged     19/06/2024     Court Registry, Small Claims Tribunal     -                                                                                                    |
|      | designated OUs by way of    | [SCTC 1340/2024] Document(s) Filed / Lodged     19/06/2024     Court Registry, Small Claims Tribunal       [SCTC 1340/2024] Document(s) Filed / Lodged     19/06/2024     Court Registry, Small Claims Tribunal                                                                                                    |
|      | case profile 1              | ISINE Service Services and the service of the service of the servi |
|      | cuse projucij               | [SCTC 1340/2024] Document(s) Filed / Lodged 19/06/2024 Court Registry, Small Claims Tribunal -                                                                                                    |
|      | Click "Home">               | message(s) will be bereted alter zo bays since read. Oliread message will be bereted alter 50 bays from the date of message.                                                                                                    |
|      |                             | Click the message header to read the content therein ("New Case                                                                                                    |
|      | Access Message Box>         | Created" message)                                                                                                    |
|      | Click the message header to | Message Details Screen ID: EXT-MSG-00002                                                                                                    |
|      | read the content>           | (Back 也                                                                                                    |
|      |                             | [SCTC 1440/2024, SCTC 1441/2024, SCTC 1442/2024, SCTC 1443/2024, SCTC 1444/2024, SCTC 1444/2024, SCTC 144<br>5/2024, SCTC 1446/2024, SCTC 1459/2024] New Case Created                                                                                                    |
|      | [Note: The claim forms      | Date/Time 20/05/2024 11:11 From Court Registry, Small Claims Tribunal                                                                                                    |
|      | (Form 1 and Form 2) and     | To                                                                                                    |
|      | the notice of Place and Day | 24-hour format.) Please click the attachment link to obtain the claim forms and Form 3.                                                                                                    |
|      | Fixed for Hearing (Form 3)  | SCTC 1440/2024 - Title to Claim: General Form (Form 1), 中家書機題: 通用家格 (表格) - DRN199690000023                                                                                                    |
|      | can be downloaded in the    | 3015 1990/2224 - Notice of Hearing (Form 3) (Hearing date: 22/07/2024 09:00 hours), 幹規過知音 (表格3) - DRN:078430000010<br>SCTC 1440/2024 - Nitite to Claim: Ceneral Form (Form ), 申求書標題: 過恩表格 (表格) - DRN:0784300000056                                                                                                    |
|      | "New Case Created"          | SCTC 1441/2024 - Form of Claim (Form 2), 申素書 後格2) - DRN199690000067<br>SCTC 1441/2024 - Notice of Hearing (Form 3) (Hearing date: 22/07/2024 09:00 hours), 發現還知書 (表格3) - DRN078430000021<br>SCTC 1441/2024 - Thiose Toking Copyel Development (Ferry Toking Copyel Toking Copyel Toking Copyel Toking Copyel                                                                                                    |
|      | message.1                   | 에서는 제품4242年 - Note Witelinit Ferming Terming 제품 등행점 - 체람자자(정전에) - UNRCH950500000039<br>SCTC 14422024 - Form of Claim (Form 3), 바람물(表格2) - DRN:99690000090<br>SCTC 14422024 - Notice of Hearing (Form 3), (Hearing date: 22/07/2024 09:00 hours), 확訊용명을 (表格3) - DRN:078430000032                                                                                                    |
|      |                             | SCTC 1443/2024 - Title to Claim: General Form (Form 1), 中京書標題:通用表格 (表格1) - DRN:199690000113                                                                                                    |
|      |                             |                                                                                                    |

Step-by-step guide - "Commence new claims (bulk claims)"

| Item | Process | Related screenshots for reference                                                                                 |
|------|---------|----------------------------------------------------------------------------------------------------|
|      |         | PDF         SCTC1457-2024 - Notice of Hearing (Form 3) (5) - DRN-078430000188.pdf           2250KB         2250KB |
|      |         | PDF SCTC 1457-2024 - Title to Claim General Form (Form 1) (1) - DRN-199690000539,pdf BSKB                         |
|      |         | PDF SCTC 1458-2024 - Form of Claim (Form 2) (2) - DRN-199690000573.pdf 208KB                                      |
|      |         | PDF SCTC 1458-2024 - Notice of Hearing (Form 3) (3) - DRN-078430000199,pdf 227KB                                  |
|      |         | PDF SCTC 1458-2024 - Title to Claim General Form (Form 1) (1) - DRN-199690000562.pdf<br>BSKB                      |
|      |         | PDF SCTC 1459-2024 - Form of Claim (Form 2) (2) - DRN-199690000607.pdf 207KB                                      |
|      |         | PDF SCTC 1459-2024 - Notice of Hearing (Form 3) (3) - DRN-078430000201,pdf 227/KB                                 |
|      |         | PDF SCTC 1459-2024 - Title to Claim General Form (Form 1) (1) - DRN-199690000595,pdf BSKB                         |
|      |         | 🛎 Download all files in a zip file                                                                                |

Internal process by Judiciary